#### SAFETY PRECAUTIONS

#### **GENERAL GUIDELINES**

- 2. After servicing , see that all the protective devices such as insulation barriers, insulation papers, shields and isolation R-C combinations are correctly installed.
- **3**. When the receiver is not being used for a long time of period of time , unplug the power cord of the Adaptor from the AC outlet.

Color TFT LCD Module is very sensitive both electrically and physically.Users, therefore, are requested to follow the "Guidance of handling color TFT LCD Module" on the followings.

## 1 - Be careful not to make scratch on the polarizer.

Surface of polarizer is soft and can be physically damaged easily.

Please do not touch, push or rub polarizer surface with materials over HB hardness.

#### 2 - Keep clean the surface.

Please wear rubber glove when touch the surface of LCD screen. Please use soft and anti-static material as cleaner.

#### **3** - Keep out of water.

Water on/in the LCD may cause electrical short or corrosion. Please wipe out dry or water carefully.

# 4 - Prevent swift Temperature & Humidity change.

Instantaneous temperature and/or humidity change can make dew or ice which cause nonconformance such as malfunction.

# 5 High temperature & high humidity reduce the life-time.

LCD is not proper to be used at high temperature and high humidity. Please keep specified temperature and humidity condition.

#### 6 - Keep out of Corrosive Gas.

Corrosive gas effect the polarizer and the circuit chemically and cause defects accordingly.

#### 7 - Electrostatic discharge can make Damage

There are electro-static sensitive components such as CMOS in LCD Module. Please earth human body when handle the LCD.In addition, please do not touch the interface connector pin with bare.

# 8 - Do not operate for a long time under the same pattern

Operating LCD for a long time under the same pattern can cause image persistence and can damage it. Please follow following guidance.

- 1. Turn the power off when do not use.
- 2. Change the pattern periodically.

# Operation Manual of DVP-L4 Firmware Download through RS-232 Interface

Rev. 0.4

1. Purpose:

This Document explains the operation procedure of the Windows™

application program(AP) which downloads the DVP-L4 firmware to DVP-L4 system board through RS-232 interface. In addition, the command protocol between AP and DVP-L4 firmware is illustrated.

- 2. Operation Procedure of AP:
  - (1) Execute the file "DVP\_L4\_FW\_DL.exe". Then the following main dialog is shown.

| R DVP-L4 Firmware Updater 💦 🔀                                                                                                    |
|----------------------------------------------------------------------------------------------------|
| Source File 1 Browse RENESAS                                                                                                    |
| Source File 2 Browse Everywhere you imagine.                                                                                                    |
| Source File 3 Browse                                                                                                    |
| Settings                                                                                                    |
| Com Port 1  Baud Rate 57600 Flash Type Auto                                                                                                    |
| Image: with the image: with the image: |
| Update Firmware                                                                                                    |

(2) Click the "Browse" button of Source File 1 to select the .mot file of DVP-L4 firmware. (e.g. the firmware filename is "Ref.mot"). Then double click the selected file or press the "Open" button.

| R DVP-L4 Firmwa                                                            |                                                                           | ? × | ×          |
|----------------------------------------------------------------------------|---------------------------------------------------------------------------|-----|------------|
| Source File 1 C.\D<br>Source File 2 Source File 3 Settings<br>Com Port 1 • | 被导位置①: DVP-L4 FW                                                          |     | e imagina. |
| 🔽 Erase 🔽 W                                                                | 檔案名稱(N): Ref.mot 開啓(O)<br>檔案類型(T): Motorola Piles (*.mot)<br>□ 以唯讀方式開啓(R) | ]   |            |

(3) Choose the COM port as shown below:

| R DVP-L4 Firmware Updater                                                                      | ×                              |
|------------------------------------------------------------------------------------------------|--------------------------------|
| Source File 1 D:/DVP-L4_FW\Ref.mot                                                             |                                |
| Source File 2                                                                                  | Browse Everywhere you imagine. |
| Source File 3                                                                                  | Browse                         |
| Settings<br>Com Port 7  Baud Rate 57600  Flash Type Auto<br>Erace 3 Baud Rate 57600  Check CRC | Repeatimes 0                   |
| 5<br>6<br>7                                                                                    |                                |
|                                                                                                |                                |

(4) Connect your selected COM port of PC to the terminal board via RS-232 cable as shown below.

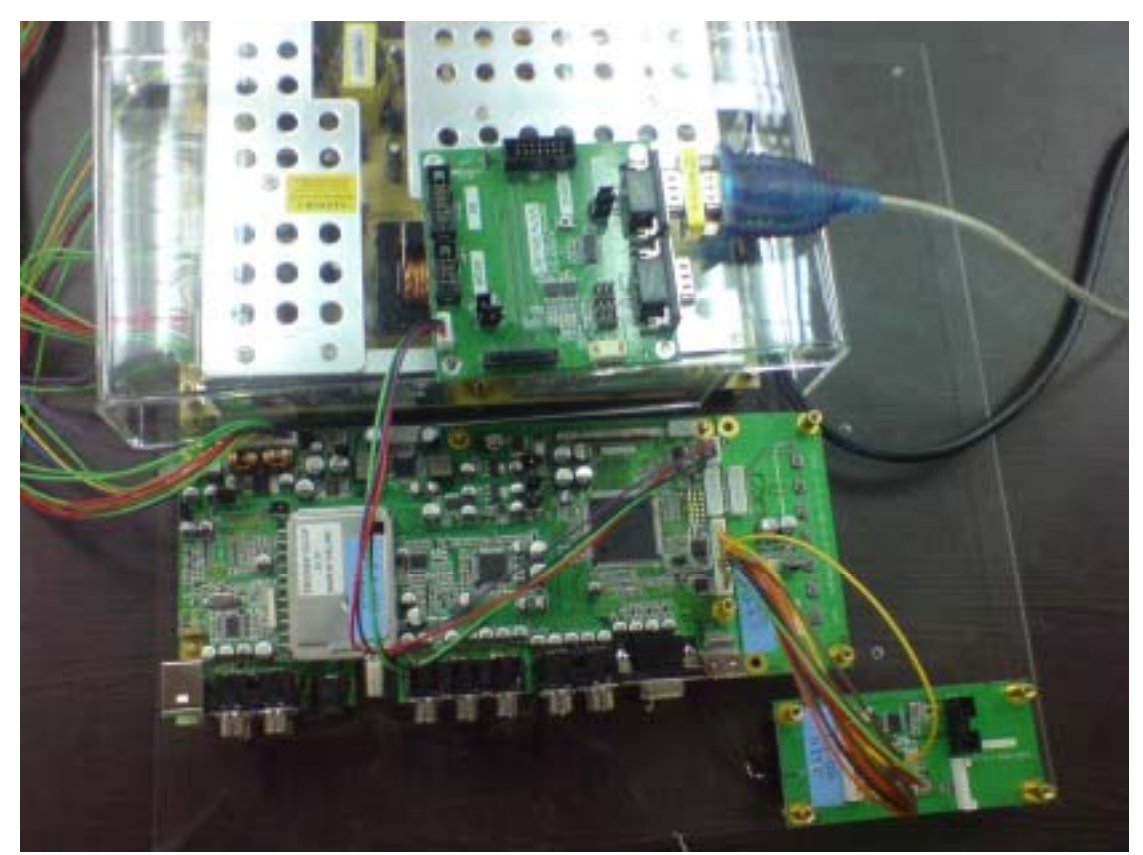

(5) Press the "Update Firmware" button and then a dialog will appear as

| R DVP-L4 Firmware Updater                                                                         |                                              | × |
|---------------------------------------------------------------------------------------------------|----------------------------------------------|---|
| Source File 1 DIDVP-14 EVAN<br>Source File 2 Initialize<br>Source File 3 Settings<br>Com Port 7 Y | Please turn on TV board in 30 seconds Cancel |   |
|                                                                                                   | Update Firmware                              |   |

below. Please turn on the power of DVP-L4 system within 30 seconds.

(6) After power on, the title bar of the dialog will become "Erasing" soon.

| R DVP-L4 Firmware Updater                                                                                    | ×                  |
|----------------------------------------------------------------------------------------------------|--------------------|
| Source File 1 D/DVP-I d FW/Ref mont Pressee<br>Source File 2 Source File 3 Source File 3 Com Port 7 V Cancel | SAS<br>Al étragéne |
| Update Firmware                                                                                              |                    |

(7) After erasing is finished (about 5 second), the title bar of the dialog becomes "Writing" as below. The progress bar shows the percentage of progress.

| R DVP-L4 Firmware Updater                                                                       | × |
|-------------------------------------------------------------------------------------------------|---|
| Source File 1 D/DVP-14 EWIRef mod<br>Source File 2<br>Source File 3<br>Com Port 7 T<br>Frase TW |   |
| Update Firmware                                                                                 |   |

(8) After writing is finished, the title bar of the dialog becomes

| R DVP-LA Firmware Updater                          | ×               |
|----------------------------------------------------|-----------------|
| Source File 1 DIDVP-14 EWIRef mot<br>Source File 2 |                 |
| Source File 3                                      |                 |
| Com Port 7 💌                                       | Cancel          |
|                                                    | Update Firmware |

"Verifying" as below. The progress bar shows the percentage of progress.

(9) After verifying is finished successfully, the dialog shows the message "Download OK!!" as below. Then press "Close" button to return to main dialog. And the download procedure is done.

| R DVP-L4 Firmware Up                                 |                 | × |
|------------------------------------------------------|-----------------|---|
| Source File 1 D.DVP-1<br>Source File 2 Source File 3 | /crityiag       |   |
| Settings<br>Com Port 7 💌<br>IV Erase IV Write        | Close           |   |
|                                                      | Update Firmware |   |

3. If your PC can support higher baud rate(115200bps~921600bps), or it cannot support default baud rate of 57600bps, change the baud rate as below. If you use USB-to-RS232 conversion cable, maybe you can select 230400bps to 921600bps. (It depends on the conversion cable)

| R DVP-L4 Firmware Updater                                                                                                    | X                              |
|----------------------------------------------------------------------------------------------------|--------------------------------|
| Source File 1 D:\DVP-L4_FW\Ref.mot                                                                                                    |                                |
| Source File 2                                                                                                    | Browse Everywhere you imagine. |
| Source File 3                                                                                                    | Browse                         |
| Settings         Com Port         7         ■         Baud Rate         57600         ▼         Flash Type         Av           I* Erase         I* Write         I* Rei         9600         19200         I* Check CRC           38400         57600         I* Check CRC         36400         57600         I* Check CRC | nto                            |
| 115200<br>230400<br>460000                                                                                                    | ,                              |
| 921600                                                                                                    |                                |

4. Change flash ROM type:

Various flash ROM's can be selected automatically or manually. SPANSION, STMicro and SST flash ROM are supported currently. If auto detection fails, you may directly assign the flash ROM type. (e.g. SST)

| R DVP-L4 Firmware Updater                   | X                                   |
|---------------------------------------------|-------------------------------------|
| Source File 1 D:\DVP-L4_FW\Ref.mot          |                                     |
| Source File 2                               | Browse Everywhere you imagine.      |
| Source File 3                               | Browse                              |
| Settings                                    |                                     |
| Com Port 7  Baud Rate 57600 Flash Type Auto |                                     |
|                                             | D<br>ANSION, STMicro<br>T<br>gerved |
| Update Firmware                             |                                     |

5. "Check CRC" vs. "Read an Verify":

If your platform is rather stable for firmware downloading, you may deselect the "Read and Verify" checkbox, but keep the "Check CRC" checkbox selected. If there is any error when writing data from AP to DVP-L4, the error message will pop up to inform the user.

| R DVP-L4 Firmware Updater                      | ×              |
|------------------------------------------------|----------------|
| Source File 1 D\DVP-L4_FW\Retmot Source File 2 | Browse RENESAS |
| Source File 3                                  | Browse         |
| Com Port 7  Baud Rate 57600 Flash Type Auto    |                |
| Erase Vite Read and Verity Check CRC           | Repeatimes 0   |
| Update Firmware                                |                |

#### 6. Parameter file download:

If the parameter file is also needed to be updated, please click the "Browse" button of Source File 2 to select the .mot file of DVP-L4 parameter. (e.g. the parameter filename is "DVPL4\_Parameter\_071003\_0.mot").

Then double click the selected file or press the "Open" button.

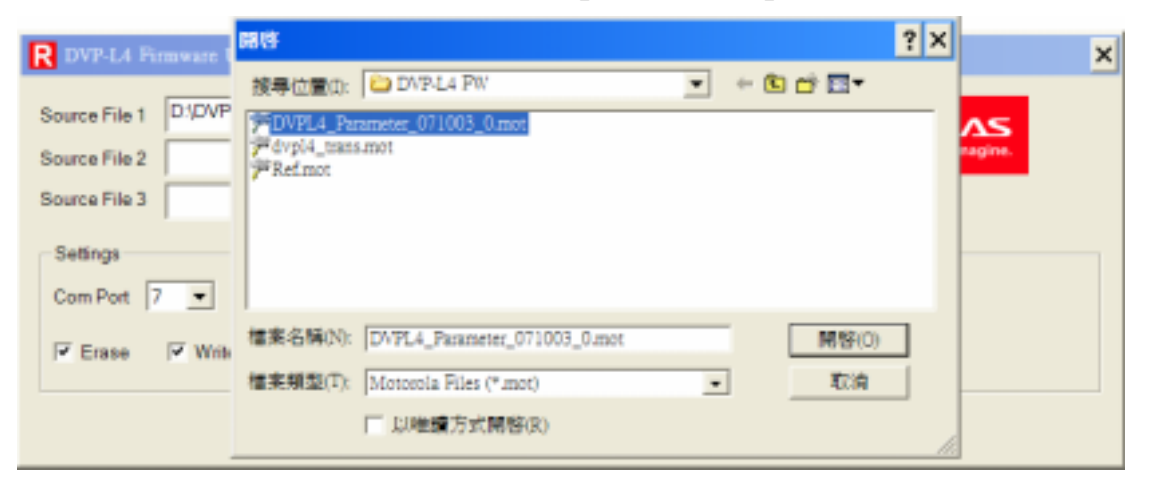

Press the "Update Firmware" button and turn on the power of DVP-L4 system within 30 seconds.

| R DVP-L4 Fi   | rinware Updater                                                                    | × |
|---------------|------------------------------------------------------------------------------------|---|
| Source File 1 | D:\DVP-L4_FW;Ret.mot Browse RENESAS                                                |   |
| Source File 2 | D:\DVP-L4_FW\DVPL4_Parameter_071003_0.mot Browse Everywhere you imagine.           |   |
| Source File 3 | Browse                                                                             |   |
| Settings      |                                                                                    |   |
| Com Port 7    | Baud Rate 57600 Flash Type Auto                                                    |   |
| 🔽 Erase       | ▼ Write         ▼ Read and Verify         ▼ Check CRC         Repeatimes         0 |   |
|               | Update Firmware                                                                    |   |

#### 7. Command Protocol:

(1) The following table is the command set sent from AP.

| ()             | 0        |          |                  |                  | -                |                        |
|----------------|----------|----------|------------------|------------------|------------------|------------------------|
| Command        | Byte 0   | Byte 1   | Byte 2           | Byte 3           | Byte 4           | Byte 5 ~               |
|                | (Cmd ID) |          |                  |                  |                  | Byte X                 |
| Data Write     | 02h      | Ν        | Address          | Address          | Address          | Data 0 ~               |
|                |          | (note 1) | Byte 2           | Byte 1           | Byte 0           | Data N-1               |
| Write Continue | 12h      | Data 0   | Data 1           | Data 2           | Data 3           | Data 4 ~               |
|                | (note 2) |          |                  |                  |                  | Data 255               |
| Erase          | D8h      | 00h      | Address          | Address          | Address          |                        |
|                |          |          | Byte 2           | Byte 1           | Byte 0           |                        |
| Data Read      | 03h      | Ν        | Address          | Address          | Address          |                        |
|                |          | (note1)  | Byte 2           | Byte 1           | Byte 0           |                        |
| Get CRC        | E1h      | 00h      | $\searrow$       | $\searrow$       | $\searrow$       | $\left  \right\rangle$ |
| Init           | E8h      | 00h      | $\searrow$       | $\searrow$       | $\searrow$       | $\left  \right\rangle$ |
| End            | E4h      | 00h      | $\triangleright$ | $\triangleright$ | $\triangleright$ | $\searrow$             |
| Get ID         | E2h      | 00h      | $\searrow$       | $\geq$           | $\triangleright$ | $\searrow$             |
| Set Flash Type | E3h      | 0~3      |                  |                  |                  |                        |
|                |          | (note 3) |                  |                  |                  |                        |
| Set Baud Rate  | A0h      | 0~7      |                  |                  |                  |                        |
|                |          | (note 4) |                  |                  |                  |                        |

Note 1: When N is 0, N denotes the length of data bytes is 256.

Note 2: "Write Continue" command will use the address of "Data Write" command plus 256.

Note 3: The flash ROM type is set according to the following table.

| Flash Type | Auto | SPANSION,STMicro | SST | Reserved |
|------------|------|------------------|-----|----------|
| Byte 1     | 0    | 1                | 2   | 3        |

Note 4: The baud rate(unit: bps) is set according to the following talbe.

| Baud   | 9600 | 19200 | 38400 | 57600 | 115200 | 230400 | 460800 | 921600 |
|--------|------|-------|-------|-------|--------|--------|--------|--------|
| Rate   |      |       |       |       |        |        |        |        |
| Byte 1 | 0    | 1     | 2     | 3     | 4      | 5      | 6      | 7      |

(2) The following table shows the response data from DVP-L4 to AP.

| Condition                  | Response Byte 0 | Response Byte 1 ~ N-1 |
|----------------------------|-----------------|-----------------------|
| Power on                   | 'L'(4Ch)        | '4'(34h)              |
| Data Write/Write Continue/ | 5Ah             |                       |
| Erase Command              | (note 5)        |                       |
| Data Read Command          | Data 0          | Data 1 ~ N-1          |
| Get CRC Command            | High byte       | Low byte              |
| Get ID Command             | 44h             |                       |

Note 5: When 5Ah is replied by DVP-L4, it denotes that the writing or erasing operation is finished.

(3) The following flow diagram shows the hand-shaking operation between AP and DVP-L4 firmware.

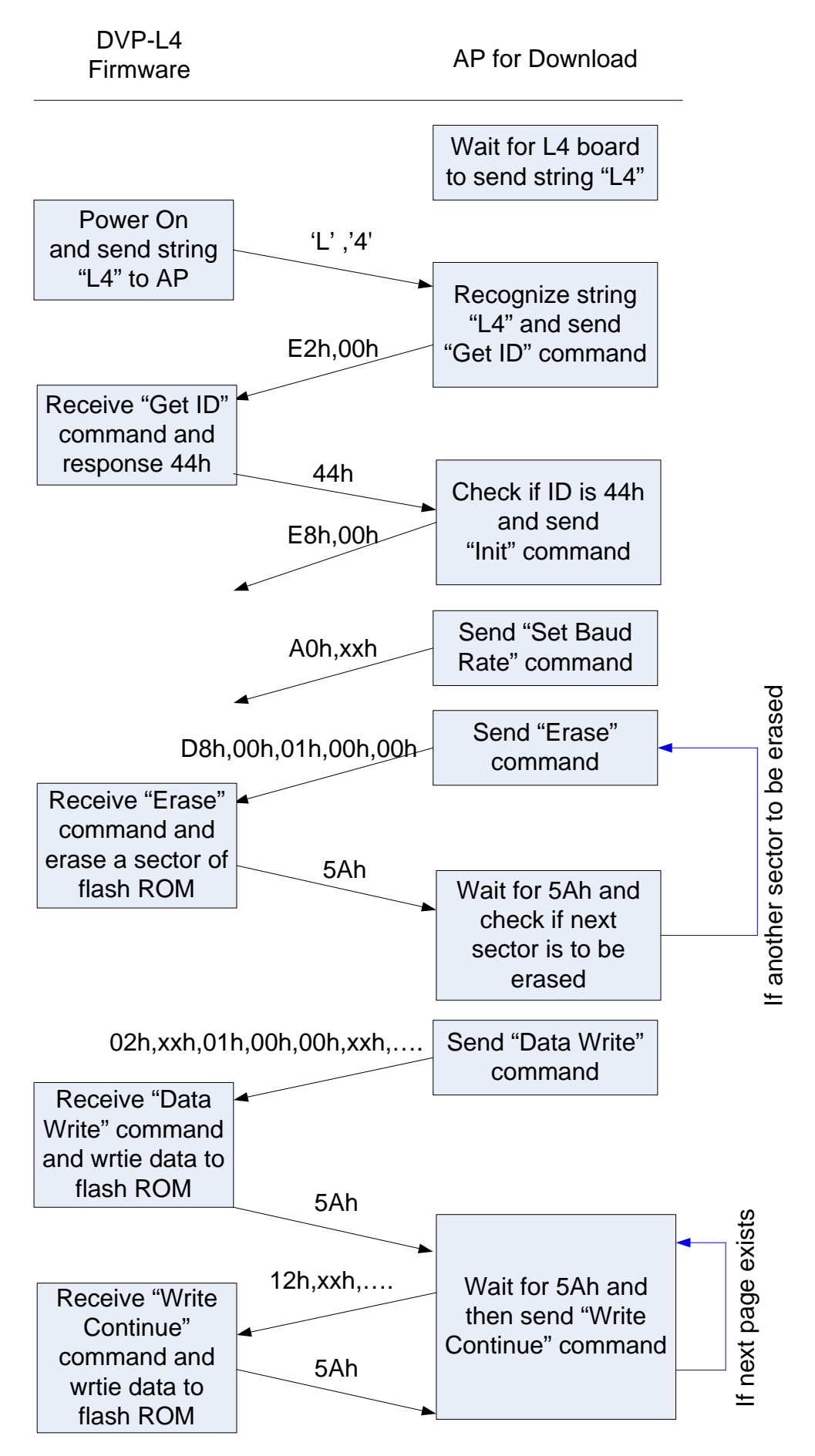

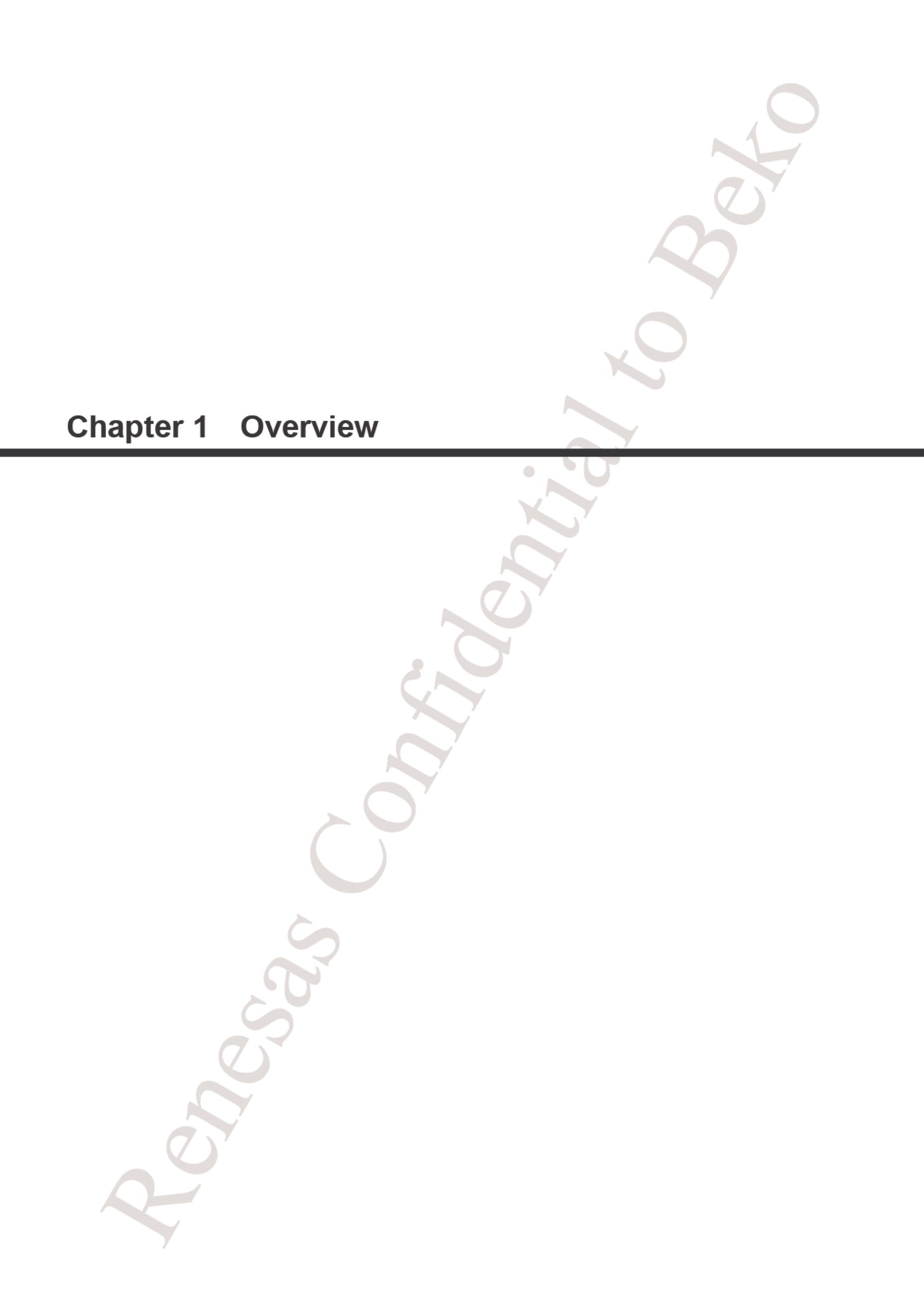

#### 1.1 Outline

DVP-L4 is a single-chip video signal processing LSI for Flat Panel Displays with digital and analog video inputs, and comprises A/D converter, HDMI receiver and video signal processing circuitry (with integrated frame buffer memory), as well as an M32C/80-based CPU core.

#### 1.2 Features

DVP-L4 supports the following analog input formats: composite (CVBS), SCART (CVBS/R/G/B/FB), S-video (Y/C), component (YPbPr) and RGB (PC input). The following digital input formats are supported: HDMI and 16-bit digital.

The video signal processing unit offers the following features: adaptive 2D comb filtering (Y/C separation) for NTSC/PAL; NTSC/PAL/SECAM chroma decoding; motion-adaptive 3D noise reduction (for SD signals); motion-adaptive 3D de-interlacing (for SD signals); black stretch; luma gamma correction; contrast, brightness, color and offset adjustment; 2D LTI and CTI; 2D enhancer; histogram detection; and APL (Average Picture Level) detection.

DVP-L4 also integrates a VBI slicer compatible with Teletext (625i), CCD (525i/625i), EDS (525i), VPS (625i), WSS (625i), and Video ID (525i/525p).

The panel signal processing unit provides the following functions: VGA ~ full HD (1920×1080) resizer; universal color transform matrix; gamma correction; contrast and brightness adjustment; NCM (Natural Color Matrix); and character-based "color dot" OSD with support for 16-color characters. For interfacing with a flat panel DVP-L4 offers 8-bit single/dual LVDS output or 8/6-bit single RSDS output.

In addition DVP-L4 integrates 4 MB of SDRAM as frame buffer memory, as well as a 32/16-bit microcontroller. An external Flash Memory device (up to 1 MB) is required for program and data storage.

#### 1.2.1 Block Diagram

The block diagram of DVP-L4 is shown in Figure 1.2.1.

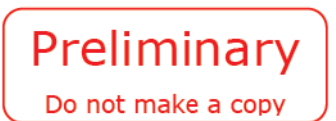

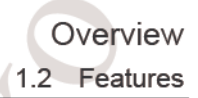

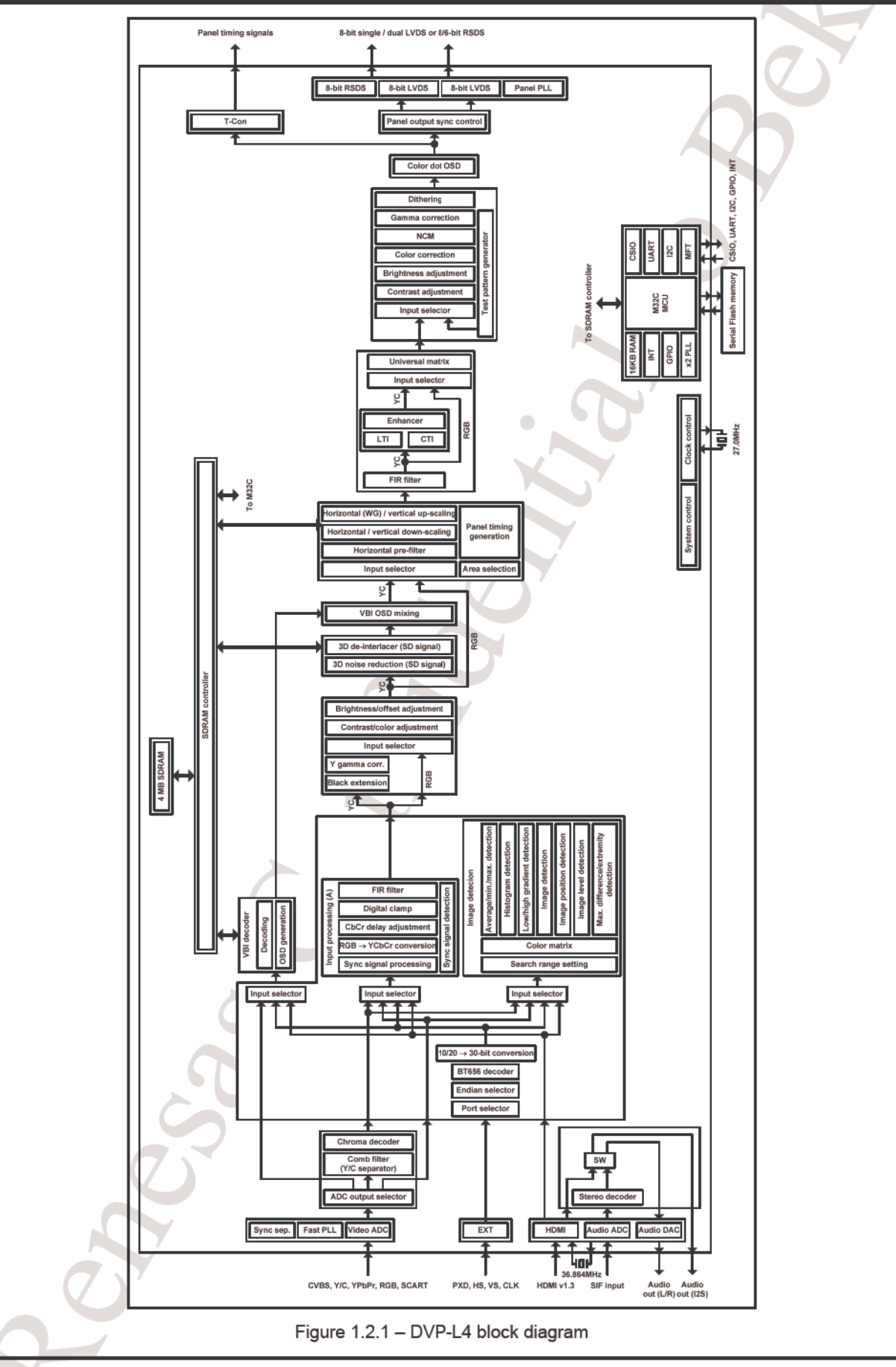

**DVP** Series

### Preliminary Do not make a copy

Overview 1.2 Features

#### 1.2.2 Features overview

Table 1.2.1 to Table 1.2.5 provide an overview of the features of DVP-L4.

| Block                  | Features                                                                  |
|------------------------|---------------------------------------------------------------------------|
|                        |                                                                           |
| System                 | • 27 MHz + 30 ppm 36 864 MHz + 30 ppm                                     |
|                        |                                                                           |
|                        | 105+0.05 V/I 18+0.2 V/I 33+0.3 V/I                                        |
|                        | Package                                                                   |
|                        | Package                                                                   |
|                        |                                                                           |
|                        | 110 MHz 10-bit A/D converter, 3 channels                                  |
|                        | Analog gain amplimer, clamp, LPF                                          |
| Video<br>A/D converter | Input terminals:                                                          |
|                        | A channel: 6 lines (SCART-G, SCART-CVBS, PC-G, COMP-Y, CVBS1, CVBS2 (RF)) |
|                        | B channel: 5 lines (SCART-B, SCART-FB, PC-B, COMP-Pb, S-Y)                |
|                        | C channel: 4 lines (SCART-R, PC-R, COMP-Pr, S-C)                          |
|                        | Version 1.3, 1 port                                                       |
|                        | Supported video formats:                                                  |
| HDMI                   | 525i, 625i, 525p, 625p, 1125i, 1250i, 750p, 1125p                         |
|                        | VGA ~ UXGA (1600×1200@ up to 162MHz)                                      |
|                        | YCbCr 16 bits, RGB 24 bits                                                |
|                        | Stereo formats:                                                           |
|                        | BTSC, EIAJ, NICAM, A2 (Zweiton)                                           |
|                        | Features:                                                                 |
|                        | Analog audio IF (SIF) input support                                       |
| Stereo decoder         | SIF Automatic Gain Control (AGC)                                          |
| 010100 4000401         | Automatic System Detection (ASD)                                          |
|                        | Two-carrier multi-standard FM demodulation                                |
|                        | Single-carrier high-deviation FM mono demodulation                        |
|                        | FM pilot carrier presence detector                                        |
|                        | L-standard AM demodulation                                                |
|                        | Analog output                                                             |
|                        | Integrated Automatic Volume Control (AVC)                                 |
| منافع والمعادة         | Stereo line output                                                        |
| Audio output           | Digital output                                                            |
|                        | · I <sup>2</sup> S – 1 channel                                            |
|                        | S/PDIF (S/PDIF is pin-multiplexed with GPIO ports)                        |
| Frame buffer memory    | 4 MB of integrated SDRAM (bus width: 32 bits)                             |

# Preliminary

Do not make a copy

Overview 1.2 Features

| Disala                    |                                                                                               |
|---------------------------|-----------------------------------------------------------------------------------------------|
| BIOCK                     | reatures                                                                                      |
|                           | • 54 MHz 32/16-bit MCU (M32C core)                                                            |
|                           | Integrated program RAM: 16 kB                                                                 |
|                           | Dedicated ports (with number of ports/buses):                                                 |
| Integrated MCU            | ▶ External interrupt: 3, UART: 4, CSIO: 3, I <sup>2</sup> C: 2, MFT: 8 (of which 7 are I/O    |
|                           | capable), 10-bit A/D converter: 5                                                             |
|                           | General-purpose ports:                                                                        |
|                           | 26 (21 I/O ports, 5 input ports, pin-multiplexed with dedicated function pins)                |
|                           | Decoder                                                                                       |
|                           | <ul> <li>Teletext (625i), CCD (525i), EDS (525i), VPS (625i), WSS (625i), Video ID</li> </ul> |
|                           | (525i/525p/1125i/750p)                                                                        |
|                           | Teletext overlay                                                                              |
|                           | Display size: 40 characters × 25 lines                                                        |
|                           | Character size: 12 nivels × 10 lines                                                          |
| VBI decoder               | Character RAM: 1024 characters                                                                |
| and<br>VBLoverlay         | Half tone and blinking control functions                                                      |
| v bi overlay              | <ul> <li>Page PAM : 112 pages (special data: 12 pages, display data: 100 pages)</li> </ul>    |
|                           | COD everlar                                                                                   |
|                           | Disclose 20 share the 10 line                                                                 |
|                           | Display size: 32 characters × 16 lines                                                        |
|                           | Character size: 16 pixels × 20 lines                                                          |
|                           | Character RAM: 256 characters                                                                 |
|                           | Half tone and blinking control functions                                                      |
|                           | <ul> <li>16 bits, 1 channel (PXD[15:0], HSIN, VSIN, PXCLK)</li> </ul>                         |
| Digital video input       | 16-bit YCbCr                                                                                  |
|                           | 8-bit YCbCr                                                                                   |
|                           | 8-bit BT.656                                                                                  |
|                           | Resizer                                                                                       |
|                           | Source video area selection                                                                   |
|                           | Horizontal pre-filter                                                                         |
| Scaler                    | <ul> <li>2-tap horizontal/vertical scaling (linear or sample-and-hold)</li> </ul>             |
|                           | Horizontal scaling with arbitrary scale factor                                                |
|                           | <ul> <li>Vertical scaling with arbitrary scale factor</li> </ul>                              |
|                           | Horizontal Waterglass (non-linear) scaling                                                    |
|                           | Line memory (up to 1920 pixels)                                                               |
|                           | Timing generation                                                                             |
|                           | Display timing signals: horizontal sync, vertical sync, horizontal enable, vertical enable    |
| Panel timing<br>generator | <ul> <li>Video input data read timing signals: horizontal enable, vertical enable</li> </ul>  |
| generator                 | Sync control                                                                                  |
|                           | <ul> <li>External vertical sync, full free-run (during screen mute)</li> </ul>                |
|                           |                                                                                               |

#### Table 1.2.2 – Features overview (2)

### Preliminary Do not make a copy

Overview 1.2 Features

| Table | 1.2.3 - | Features | overview | (3) | 1 |
|-------|---------|----------|----------|-----|---|
|       |         |          |          |     |   |

| Block            | Features                                                                                                  |
|------------------|----------------------------------------------------------------------------------------------------|
|                  | Video formats                                                                                             |
|                  | <ul> <li>SD signals: NTSC, PAL, SECAM, 525i, 625i, 525p, 625p</li> </ul>                                  |
|                  | • HD signals: 1125i, 1250i, 750p, 1125p                                                                   |
|                  | (analog: up to 110 MHz sampling rate, digital: up to 162 MHz data rate)                                   |
|                  | PC input: VGA ~ UXGA                                                                                      |
|                  | (analog: up to 110 MHz sampling rate, digital: up to 162 MHz data rate)                                   |
|                  | Comb filter (Y/C separation)                                                                              |
|                  | <ul> <li>2D: NTSC-3.58(M), NTSC-4.43, PAL-4.43, PAL-M, PAL-N</li> </ul>                                   |
|                  | 1D: SECAM                                                                                                 |
|                  | Chroma decoder and sync separation (SD signals)                                                           |
|                  | <ul> <li>NTSC-3.58(M), NTSC-4.43, PAL-N/M/B/H/I/G/D/60, SECAM</li> </ul>                                  |
|                  | Color system detection                                                                                    |
|                  | ACC (Auto Color Control), AGC (Auto Gain Control), peak limiter                                           |
|                  | Color killer, tint (hue)                                                                                  |
|                  | <ul> <li>Horizontal AFC, vertical countdown, 60/50 Hz support</li> </ul>                                  |
| Video processina | <ul> <li>Sync measurement and detection, digital clamp, DC offset adjustment</li> </ul>                   |
| video processing | Noise reduction (NR)                                                                                      |
|                  | <ul> <li>Horizontal NR (SD signals)</li> </ul>                                                            |
|                  | <ul> <li>Adaptive 3D FIR (SD signals)</li> </ul>                                                          |
|                  | De-interlacing                                                                                            |
|                  | <ul> <li>Adaptive 3D, 3:2 and 2:2 inverse pull-down (SD signals)</li> </ul>                               |
|                  | • 2D (HD signals)                                                                                         |
|                  | Video and sync measurement                                                                                |
|                  | <ul> <li>Horizontal period, horizontal sync pulse width, horizontal sync polarity</li> </ul>              |
|                  | · Vertical period, vertical sync pulse width, vertical sync polarity, line count, interlace               |
|                  | detection                                                                                                 |
|                  | <ul> <li>High gradient (white level), low gradient (black level) pixel count (adjustable area)</li> </ul> |
|                  | <ul> <li>Average / maximum / minimum detection (division into 8 adjustable areas)</li> </ul>              |
|                  | <ul> <li>8-step luma histogram detection (adjustable area)</li> </ul>                                     |
|                  | Pixel level detection (adjustable position)                                                               |
|                  | Maximum difference / extremity detection                                                                  |
|                  | Picture position detection                                                                                |

### Preliminary Do not make a copy

Overview 1.2 Features

| Table 1.2.4 - Features overview ( | 4 | ) |
|-----------------------------------|---|---|
|-----------------------------------|---|---|

| Block                     | Features                                                                                                    |
|---------------------------|----------------------------------------------------------------------------------------------------|
| Block<br>Video processing | Features         Picture quality improvement         Digital clamp         Contrast (unicolor), brightness, color and offset adjustment         Black stretch, luma (Y) gamma correction         Horizontal / vertical LTI (luma (Y) transient improvement)         Horizontal CTI (chroma transient improvement)         Horizontal / vertical sharpness (Y component)         Horizontal universal FIR filter (Y / C components, R / G / B components)         9-axis universal color matrix         Saturation correction (R / G / B components)                                                                                                    |
|                           | RGB gamma correction                                                                                                    |
|                           | Dithering                                                                                                    |
| User OSD                  | <ul> <li>Character-based and "color dot" OSD</li> <li>OSD format: mixed display of unicolor OSD and color dot OSD (CD OSD) with support<br/>for 16 colors</li> <li>Display size: 120 characters × 54 lines</li> <li>Character size: 16 pixels × 20 lines</li> <li>Character RAM: <ul> <li>384 characters (unicolor OSD only)</li> <li>96 characters (CD OSD only)</li> <li>256 characters (unicolor OSD) + 32 characters (CD OSD)</li> <li>128 characters (unicolor OSD) + 64 characters (CD OSD)</li> <li>Character framing, character outlining (unicolor OSD only), per-line vertical stretch, per-line horizontal stretch</li> <li>Display unit (pixels): ×1, ×2 (pixels)</li> <li>Display unit (lines): ×1, ×2 (lines)</li> </ul> </li> </ul> |
| Test pattern generator    | <ul> <li>Timing generation <ul> <li>Adjustable horizontal period, horizontal sync pulse width, vertical period, vertical sync pulse width, and active picture area</li> <li>Output format <ul> <li>Progressive RGB, 8 bits per channel</li> </ul> </li> <li>Patterns <ul> <li>Horizontal luma ramp, vertical luma ramp, horizontal color ramp, vertical color ramp</li> <li>Checkers, crosshatch, color bar</li> <li>Active picture area frame, 2-way split-screen raster color</li> </ul> </li> <li>Output signals</li> </ul></li></ul>                                                                                                    |
| T-con                     | <ul> <li>Horizontal timing signals: 6 (horizontal total: up to 4095 pixels)</li> <li>Vertical timing signals: 1 (vertical total: up to 2047 lines)</li> </ul>                                                                                                    |

DVP Series

### Preliminary Do not make a copy

Overview 1.2 Features

| Table 1.2.5 – Features overview (5) |
|-------------------------------------|
|-------------------------------------|

| Block        | Features                                                                               |  |
|--------------|----------------------------------------------------------------------------------------|--|
|              | <ul> <li>Format</li> <li>8/6-bit single / dual LVDS output</li> </ul>                  |  |
| Development  | <ul> <li>8/6-bit single RSDS output</li> <li>RGB, QH, QV, QE</li> </ul>                |  |
| Panel output | Screen resolution                                                                      |  |
|              | <ul> <li>VGA (640×480) ~ full HD (1920×1080)</li> <li>Pixel clock frequency</li> </ul> |  |
|              | <ul> <li>20.00 MHz ~ 150.00 MHz</li> </ul>                                             |  |

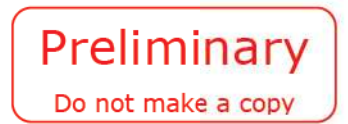

Overview 1.2 Features

#### 1.2.3 Pin assignments (Top view)

Pin assignments (top view) are shown in Figure 1.2.2.

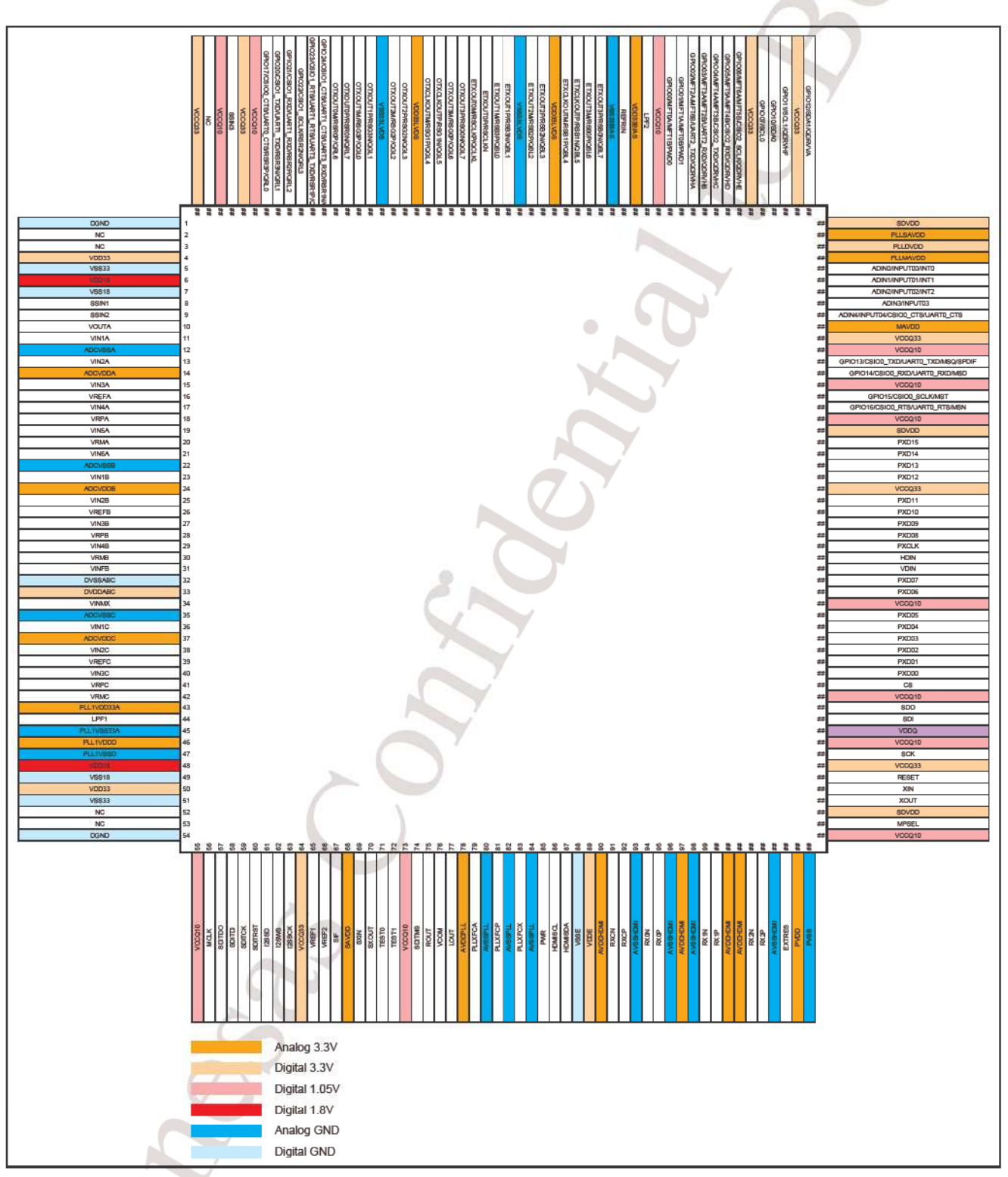

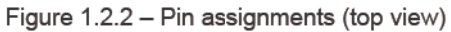

|               | SCA<br>SCA                                                                                           | RT_OUT_R DAC<br>BUFFER DAC                                                                               | COUT_R<br>COUT_L<br>ANALOG_CVBS                                                                                                    |
|---------------|----------------------------------------------------------------------------------------------------|----------------------------------------------------------------------------------------------------|----------------------------------------------------------------------------------------------------|
|               | SCART_L&R_OUT SCART_CVBS_OUT BUFFER DIGITAL_UART0 SCART_L SCART_R SCART_R SCART_CVBS_IN SCART_RGB_IN | TUNER_SIF<br>TUNER_CVBS<br>SCART_CVBS_IN<br>SCART_R_IN<br>SCART_G_IN<br>SCART_B_IN                       | SERIAL FLASH<br>AT26DF081A<br>24C64                                                                                                    |
|               | SVHS IN<br>BAV_CVBS_IN<br>BAV_L&R IN BAV_L<br>BAV_L&R IN BAV_L<br>BAV_R<br>PC RGB<br>DVP - L4 UART2  | SVHS_Y<br>SVHS_C<br>CVBS<br>DIGITAL_ITU_656_CLK<br>DIGITAL_ITU_656_DATA<br>PC_R_IN<br>PC_G_IN<br>PC_B_IN | SCALER<br>&<br>HDMI RECEIVE<br>DVP - L4<br>R8J66614FP                                                                                                    |
| HDMI_2 HDMI_1 | HDMI SWITCH<br>TMDS 251<br>Pb_IN<br>Pb_IN<br>Pr_IN                                                   | DVP - L4 UART2<br>HDMI_IN<br>YPbPr_Y<br>YPbPr_Pb<br>YPbPr_Pr                                             |                                                                                                    |
|               |                                                                                                    | PC<br>PC<br>YPbPr L<br>YPbPr R<br>BAV L<br>BAV L<br>BAV R<br>SCART<br>SCART<br>SCART<br>HDMI I<br>HDMI I | L DAC_OU<br>R DAC_OU<br>DAC_OU<br>DA |
|               |                                                                                                    |                                                                                                    |                                                                                                    |

1

2

3

4

5

6

1 2 3 4 5 6

| 7 | 8 | 9 | 10 | 11 | 12 |
|---|---|---|----|----|----|
|   |   |   |    |    |    |

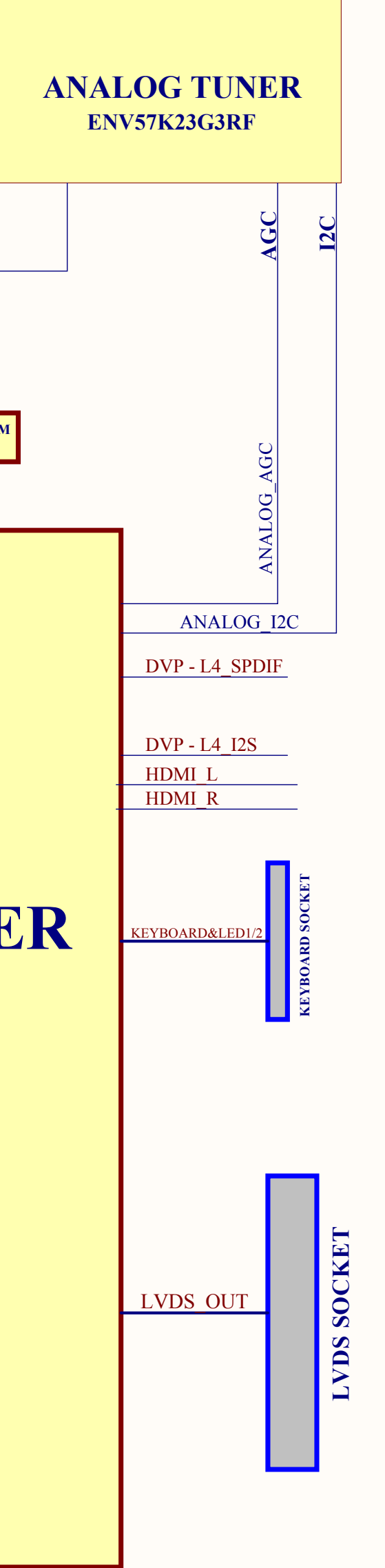

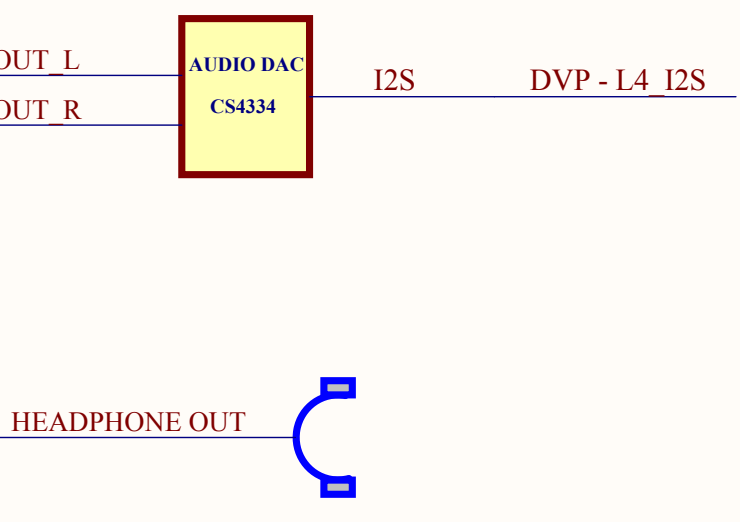

| RS IC IN L  |            |
|-------------|------------|
| RS IC IN R  | SRS IC     |
| RS IC OUT L | M62438FPDS |
| RŜ IĈ OŬT R |            |
| '           |            |

\* DVP - L4 UART 2 is connected to PC and used for L4 software upgrade

13

14

7 8 9 10 11 12

# SC- SD ECO2 (RENESAS) BLOCK DIAGRAM

13 14 15 16

Size Number A0 Date: 30.06.2008 File: D\LCDTV\.\L4 Block Diagra

15

| CHASIS                                                                                                    |        |                   |             | DATE      | :    | 1 July 2008 |
|----------------------------------------------------------------------------------------------------|--------|-------------------|-------------|-----------|------|-------------|
| SC                                                                                                    |        | ADJUSTMENT STE    | PS          | VERSION   | NO : | 1           |
| BEKO PRODUCT                                                                                                    | PROCE  | CESS              |             | DEFINITON |      | MAIN CHASIS |
|                                                                                                    | SEQUE  | ENCE NO: 8        |             | PAGE      | :    | 1           |
|                                                                                                    |        | SEQUENCE OF ADJUS | TMENT AND C | HECKING   |      |             |
|                                                                                                    | Servic | e Mode Options 1  |             |           |      |             |
|                                                                                                    | ΟΡΤΙΟ  | NS 0              |             |           |      |             |
| Note:Unless the costumer demand, it is selected as OFF<br>MENU APPEAR: By selecting BEKO or GRUNDIG it can work using not only BEKO remote control<br>but also GRUNDIG remote control.also you can use menu option<br>Note:You can use GRUNDIG only in GRUNDIG product,when using other products select BEKO<br>TEXT:Teletext type :FAST :Fastext ; TOP:Toptext; FAST_TOP :Fastext and Toptext ;NONE<br>NOTE: In default mode it select FAST<br>LANGUAGE:It uses for menu languages<br>A : İngilizce, Fransızca, Almanca, İtalyanca, İspanyolca, Portekizce, Hollandaca, Yunanca,<br>Danimarkaca, İsveççe, Fince, Norveççe, Türkçe, İbranice, Rusça, Macarca, Slovakça,<br>Çekçe, Lehçe, Arnavutça, Makedonca, Sırpça, Slovence, Rumence, Hırvatça, Bulgarca<br>B : İngilizce, Fransızca, Almanca, İtalyanca, Hollandaca, Yunanca, Danimarkaca, İsveççe,<br>İspanyolca, Portekizce, Norveççe, Fince, Arnavutça, Makedonca, Türkçe, Rusça, Lehçe,<br>Macarca, Hırvatça, Rumence, Bulgarca, Slovence, Çekçe, Slovakça, Arapça, Farsça<br>LOGO:Logo selecting of user menu OFF:ARCELİK,BEKO<br>It can be selected ARCELİK in ARCELIK products,It can be selected BEKO in BEKO products                                           |        |                   |             |           |      |             |
| It can be selected ARCELIK In ARCELIK products, it can be selected BEKO in BEKO products<br>in other products it can be selected OFF<br>FACTORY MODE:T1 factory mode<br>NOTE:It can be selected as OFF after all the configuration and control.When it is in T1 mode<br>by pressing menu button after then pressing red button, reach service menu as a shortcut<br>GAMMA:Don't any configuration in this option.it can leave as a software release<br>DCR:Dynamic Contrast:"ON":Dynamic Contrast active; "OFF":Dynamic Contrast inactive<br>NOTE: By selecting DCR ON in services menu,Dynamic Contrast options appear in main menu<br>By selecting Dynamic contrast ON,BACKLIGHT is getting inactive, and it can be automaticly config<br>as contrast TV stage.By selecting dynamic contrast OFF,BACKLIGT can b config as a manual<br>Unless the costumer demand it can be selected as OFF<br>OPTIONS 1<br>BLUEBACK Blueback specification ON OFF<br>Not: Unless the costumer demand it can be selected as OFF<br>HOTEL Simple Otel TV specification ON ; OFF<br>Not: Unless the costumer demand it can be selected as OFF<br>HOTEL Simple Otel TV maximum sound level is 20<br>Not: It can be selectes as costumer demand. |        |                   |             |           |      |             |
| PRREPARED                                                                                                    | BY     | CONTROLLED BY     | APPRROV     | ED BY     | IS   | SUE DATE    |

| CHASIS                                                                                                    |                                                                                                    | ADJUSTMENT STEPS                                                                                                    |                                                                                                    | DATE                                     |                        | '1 July 2008       |
|----------------------------------------------------------------------------------------------------|----------------------------------------------------------------------------------------------------|----------------------------------------------------------------------------------------------------|----------------------------------------------------------------------------------------------------|------------------------------------------|------------------------|--------------------|
| SC                                                                                                    | AD                                                                                                    |                                                                                                    |                                                                                                    | VERSION                                  | NO :                   | 1                  |
| BEKO PRODUCT                                                                                                   | PROCESS                                                                                                    |                                                                                                    |                                                                                                    | DEFINITIO                                | N :                    | Preset Value       |
|                                                                                                    | QUEUE NO :                                                                                                    | 9                                                                                                    |                                                                                                    | PAGE                                     | :                      | 1                  |
| Service Mode Sp                                                                                                | ecification 2                                                                                                    |                                                                                                    |                                                                                                    |                                          |                        |                    |
|                                                                                                    | SERVICE M                                                                                                    | ODE OPTIO                                                                                                    | NS 2                                                                                                    |                                          |                        |                    |
| ATS                                                                                                    | Auto Tunnig Systen<br>OFF:inactive                                                                                                    | n:Channel or                                                                                                    | der after automa                                                                                                    | atic prograr                             | m scanni               | ing: ON:Active ,   |
| Not:                                                                                                    | It can be selected a                                                                                                    | s ON for all o                                                                                                    | domestic marke                                                                                                    | t production                             | n and all              |                    |
| WSS                                                                                                    | Wide Screen Signa                                                                                                    | runaig proau<br>ling:16:9,4:3                                                                                                    | i.e.display form                                                                                                    | ats is gettir                            | it is sele<br>ng conne | cted as OFF.       |
| Nata                                                                                                    | ON:Acitve, OFF:ina                                                                                                    | ctive                                                                                                    |                                                                                                    |                                          |                        |                    |
| NOT:<br>TEST PATTERN                                                                                           | It can be selected C                                                                                                    | n for default                                                                                                    | ion steps. It car                                                                                                    | he leave d                               | out as co              | ming from factory  |
| TEST PATTERNSE                                                                                                 | It is used for test of                                                                                                    | n the product                                                                                                    | ion steps. It car                                                                                                    | be leave o                               | out as co              | ming from factory  |
| TV<br>DTV<br>SCART1<br>AV<br>S-Video<br>PC<br>HDMI-1<br>HDMI-2<br>YPBPR<br>Not:<br>Not:<br>SRS<br>Not:<br>Not: | OPTIONS 2<br>ON ;OFF<br>ON ;OFF<br>ON ;OFF<br>ON ;OFF<br>ON ;OFF<br>ON ;OFF<br>ON ;OFF<br>Above input connect<br>SOUND OPTIONS<br>Headphone specific<br>it is selected as pro<br>ON: SRS available;<br>It is selected as cos<br>Other titles is uses to | (For S_vide<br>(For PC inp<br>(For compo<br>ation title is se<br>ation ON: Sp<br>duct specific<br>OFF: SRS r<br>tomer dema<br>for design sp | o input)<br>ut)<br>nent input)<br>elected as a pro<br>pecification avail<br>ation.<br>non-available<br>nd.<br>ecification.It is le | duc specifi<br>lable;OFF:<br>eave out as | cations.<br>Specifica  | tion non-available |
| PREPARED                                                                                                    | BY CONTRO                                                                                                    | LLED BY                                                                                                    | APPROVE                                                                                                    | ED BY                                    | IS                     | SUE DATE           |

| CHASIS                                                                                                    |                                                                                                    |                | DATE         | :         | 1 July 2008     |  |
|----------------------------------------------------------------------------------------------------|----------------------------------------------------------------------------------------------------|----------------|--------------|-----------|-----------------|--|
| SC                                                                                                    | ADJUSTMENT ST                                                                                                    | EPS            | VERSION      | NO :      | 1               |  |
| BEKO PRODUCT                                                                                                    | PROCESS                                                                                                    |                | DEFINITON    | I         | MAIN CHASIS     |  |
|                                                                                                    | SEQUENCE NO : 10                                                                                                    |                | PAGE         | :         | 1               |  |
|                                                                                                    | SEQUENCE OF ADJUS                                                                                                    | TMENT AND C    | HECKING      |           |                 |  |
|                                                                                                    | Service Mode Options 3                                                                                                    |                |              |           |                 |  |
|                                                                                                    | IF SETTINGS                                                                                                    |                |              |           |                 |  |
|                                                                                                    | For SC which is used Panasonic                                                                                                    | XKU136RPS2     | model tune   | er        |                 |  |
| AGC VHF                                                                                                    | -3 AGC UHF                                                                                                    | 0              | AGC I        | PRIME     | -3              |  |
| Not:                                                                                                    | It comes automatically configure                                                                                                    | d and any conf | iguration de | oesn't be | done.           |  |
| SECAM                                                                                                    | ON:Secam display system supp                                                                                                    | orts.OFF:Seca  | m display s  | ystem do  | pesn't support. |  |
| Not:                                                                                                    | Not: For EU products ON, for UK products OFF is choosen. Any configuration.                                                                              |                |              |           |                 |  |
|                                                                                                    | doesn't be done. It comes from factory configured.                                                                                                    |                |              |           |                 |  |
| GROUP DELAY                                                                                                    | ON:Specification open, OFF :Specification closed.                                                                                                    |                |              |           |                 |  |
| Not:                                                                                                    | It remains as OFF.                                                                                                    |                |              |           |                 |  |
|                                                                                                    | DIMMING                                                                                                    |                |              |           |                 |  |
| BACKLIGHT It can configure the screen light intensity.                                                                                                    |                                                                                                    |                |              |           |                 |  |
| Not:                                                                                                    | <b>Not:</b> On services menu when DCR can be configured as "ON" ,in main menu dynamic contrast option appear "on-off".Any configuration doesn't be done. |                |              |           |                 |  |
| Any configuration or control doesn't be done.<br><u>EEPROM EDIT</u><br>Not: After all configuration and control "INITIAL ATS" ve "CUSTOMER DATA INIT"<br>which are in this menu is performed by using their function and configuration order in these menu.<br>Not: For other titles any configuration doesn't be done. |                                                                                                    |                |              |           |                 |  |
| PRREPARED BY CONTROLLED BY APPRROVED BY ISSUE DATE                                                                                                    |                                                                                                    |                |              |           |                 |  |

| ECO KONSEPTİ TEKNİK ÖZELLİKLER                                                                                                    | 16"W, 19"W, 22"W                                                                                                    | 26", 32", 37"                                                                                                    |
|----------------------------------------------------------------------------------------------------|----------------------------------------------------------------------------------------------------|----------------------------------------------------------------------------------------------------|
| Concept Properties                                                                                                    | _                                                                                                    |                                                                                                    |
| Scaler IC                                                                                                    | MStar Maria 5                                                                                                    | Renesas L4                                                                                                    |
| HD Ready                                                                                                    | YES                                                                                                    | YES                                                                                                    |
| Delnterlacer                                                                                                    | 2D                                                                                                    | 3D                                                                                                    |
| Comb Fitler                                                                                                    | 2D                                                                                                    | 2D (3D if no cost-up)                                                                                                    |
| BACK CONNECTIONS                                                                                                    |                                                                                                    |                                                                                                    |
| Antenna<br>(IEC 169-2, Female)                                                                                                    | 1 (no analog reception)                                                                                                    | 1 (analog reception optional for IDTV)                                                                                                    |
| Scart                                                                                                    | 1 Full                                                                                                    | 1 Full                                                                                                    |
| S-VHS In                                                                                                    | -                                                                                                    | -                                                                                                    |
| Video In (RCA)                                                                                                    | -                                                                                                    | -                                                                                                    |
| Audio In (2 RCA)                                                                                                    | -                                                                                                    | -                                                                                                    |
| Audio Out (2 RCA)                                                                                                    | -                                                                                                    | -                                                                                                    |
| Progressive YPbPr In<br>(3 RCA)                                                                                                    | 1 through VGA                                                                                                    | 1                                                                                                    |
| Progressive Audio In<br>(2 RCA)                                                                                                    | 1 through PC Audio In                                                                                                    | 1                                                                                                    |
| DVI                                                                                                    | -                                                                                                    | -                                                                                                    |
| НДМІ                                                                                                    | 1                                                                                                    | 1                                                                                                    |
| PC Audio (L, R)                                                                                                    | 1                                                                                                    | 1                                                                                                    |
| D-Sub 16 (VGA Connector)                                                                                                    | 1                                                                                                    | 1                                                                                                    |
| SPDIF Coaxial                                                                                                    | -                                                                                                    | -                                                                                                    |
| Headphone                                                                                                    | 1W, 8 Ω, 3.5mm, mono for Hotel<br>TV only                                                                                                    | 1W, 8 Ω, 3.5mm, mono for Hotel TV<br>only                                                                                                    |
| RJ12 Port                                                                                                    | for Hotel TV only                                                                                                    | for Hotel TV only                                                                                                    |
|                                                                                                    |                                                                                                    |                                                                                                    |
| Power Jack (12V, 1A)                                                                                                    | for Hotel TV only                                                                                                    | for Hotel TV only                                                                                                    |
| Power Jack (12V, 1A) FRONT\SIDE CONNECTIONS                                                                                                    | for Hotel TV only                                                                                                    | for Hotel TV only                                                                                                    |
| Power Jack (12V, 1A)<br>FRONT\SIDE CONNECTIONS<br>S-video In (DIN)<br>Video In (RCA)                                                                                                    | for Hotel TV only<br>-                                                                                                    | for Hotel TV only                                                                                                    |
| Power Jack (12V, 1A)<br>FRONT\SIDE CONNECTIONS<br>S-video In (DIN)<br>Video In (RCA)<br>Audia In (2 BCA)                                                                                                    | for Hotel TV only<br>-<br>1                                                                                                    | for Hotel TV only 1 1 1 1                                                                                                    |
| Power Jack (12V, 1A)         FRONT\SIDE CONNECTIONS         S-video In (DIN)         Video In (RCA)         Audio In (2 RCA)         Headphone                                                                                                    | for Hotel TV only           -           1           1           (if not Hotel TV)                                                                                                    | for Hotel TV only 1 1 1 1 1 1 1 1 1 1 1 1 1 1 1 1 1 1 1                                                                                                    |
| Power Jack (12V, 1A)         FRONT\SIDE CONNECTIONS         S-video In (DIN)         Video In (RCA)         Audio In (2 RCA)         Headphone         VIDEO & GRAPHICS INVOLUT                                                                                                    | for Hotel TV only  -  1  1  (if not Hotel TV)                                                                                                    | for Hotel TV only 1 1 1 1 1 1 1 1 1 1 1 1 1 1 1 1 1 1 1                                                                                                    |
| Power Jack (12V, 1A)         FRONT\SIDE CONNECTIONS         S-video In (DIN)         Video In (RCA)         Audio In (2 RCA)         Headphone         VIDEO & GRAPHICS IN\OUT         CVBS In                                                                                                    | for Hotel TV only  1 - (if not Hotel TV) - 2 (1 via Scart 1 via BCA)                                                                                                    | for Hotel TV only 1 1 1 1 1 1 (if not Hotel TV) 2 (1 via Scart 1 via RCA)                                                                                                    |
| Power Jack (12V, 1A)         FRONT\SIDE CONNECTIONS         S-video In (DIN)         Video In (RCA)         Audio In (2 RCA)         Headphone         VIDEO & GRAPHICS IN\OUT         CVBS In         RE In                                                                                                    | for Hotel TV only  for Hotel TV only  for Hotel TV only  for Hotel TV  for Hotel TV  f | for Hotel TV only 1 1 1 1 1 1 (if not Hotel TV) 2 (1 via Scart, 1 via RCA) 1 Opt.                                                                                                    |
| Power Jack (12V, 1A)         FRONT\SIDE CONNECTIONS         S-video In (DIN)         Video In (RCA)         Audio In (2 RCA)         Headphone         VIDEO & GRAPHICS IN\OUT         CVBS In         RF In         Y\C In                                                                                                    | for Hotel TV only  for Hotel TV only  -  1  -  1  -  (if not Hotel TV)  2 (1 via Scart, 1 via RCA)  1 Opt.  2 (1 via Scart, 1 via S-VHS)                                                                                                    | for Hotel TV only 1 1 1 1 1 (if not Hotel TV) 2 (1 via Scart, 1 via RCA) 1 Opt. 2 (1 via Scart, 1 via S-VHS)                                                                                                    |
| Power Jack (12V, 1A)         FRONT\SIDE CONNECTIONS         S-video In (DIN)         Video In (RCA)         Audio In (2 RCA)         Headphone         VIDEO & GRAPHICS IN\OUT         CVBS In         RF In         Y\C In         RGB+FB In-Video                                                                                               | for Hotel TV only  for Hotel TV only  for Hotel TV only  for Hotel TV  for Hotel TV  f | for Hotel TV only 1 1 1 1 1 (if not Hotel TV) 2 (1 via Scart, 1 via RCA) 1 Opt. 2 (1 via Scart, 1 via S-VHS) 1 through Scart 1                                                                                                    |
| Power Jack (12V, 1A)         FRONT\SIDE CONNECTIONS         S-video In (DIN)         Video In (RCA)         Audio In (2 RCA)         Headphone         VIDEO & GRAPHICS IN\OUT         CVBS In         RF In         Y\C In         RGB+FB In-Video         RGB+HS, VS In -Graphics                                                               | for Hotel TV only  for Hotel TV only  for Hotel TV only  for Hotel TV  for Hotel TV  f | for Hotel TV only  1  1  1  1  1  (if not Hotel TV)  2 (1 via Scart, 1 via RCA)  1 Opt.  2 (1 via Scart, 1 via S-VHS)  1 through Scart 1  1 through DSUB-16                                                                                                    |
| Power Jack (12V, 1A)         FRONT\SIDE CONNECTIONS         S-video In (DIN)         Video In (RCA)         Audio In (2 RCA)         Headphone         VIDEO & GRAPHICS IN\OUT         CVBS In         RF In         Y\C In         RGB+FB In-Video         RGB+HS, VS In -Graphics         YPbPr In (Progressive)                                | for Hotel TV only  for Hotel TV only  for Hotel TV only  for Hotel TV  for finit Hotel TV  for finit Hotel | for Hotel TV only  1  1  1  1  1  1  (if not Hotel TV)  2 (1 via Scart, 1 via RCA)  1 Opt.  2 (1 via Scart, 1 via S-VHS)  1 through Scart 1  1 through DSUB-16  1                                                                                                    |
| Power Jack (12V, 1A)FRONT\SIDE CONNECTIONSS-video In (DIN)Video In (RCA)Audio In (2 RCA)HeadphoneVIDEO & GRAPHICS IN\OUTCVBS InRF InY\C InRGB+FB In-VideoRGB+HS, VS In -GraphicsYPbPr In (Progressive)HDMI In                                                                                                    | for Hotel TV only         -         1         1         - (if not Hotel TV)         2 (1 via Scart, 1 via RCA)         1 Opt.         2 (1 via Scart, 1 via S-VHS)         1 through DSUB-16         1 through DSUB-16         1         1                                                                                                    | for Hotel TV only  1  1  1  1  2 (1 via Scart, 1 via RCA)  1 Opt.  2 (1 via Scart, 1 via S-VHS)  1 through Scart 1  1 through DSUB-16  1  1 (2 opt.)                                                                                                    |
| Power Jack (12V, 1A)         FRONT\SIDE CONNECTIONS         S-video In (DIN)         Video In (RCA)         Audio In (2 RCA)         Headphone         VIDEO & GRAPHICS IN\OUT         CVBS In         RF In         Y\C In         RGB+FB In-Video         RGB+HS, VS In -Graphics         YPbPr In (Progressive)         HDMI In         YUV In | for Hotel TV only         -         1         1         - (if not Hotel TV)         2 (1 via Scart, 1 via RCA)         1 Opt.         2 (1 via Scart, 1 via S-VHS)         1 through DSUB-16         1 through DSUB-16         1         1         1         1         1         1         1         1         1         1         1         1         1         1         1         1         1         1         1         1         1         1         1         1         1         1         1         1         1         1         1                                                                                                    | for Hotel TV only                                                                                                    |
| Power Jack (12V, 1A)FRONT\SIDE CONNECTIONSS-video In (DIN)Video In (RCA)Audio In (2 RCA)HeadphoneVIDEO & GRAPHICS IN\OUTCVBS InRF InY\C InRGB+FB In-VideoRGB+HS, VS In -GraphicsYPbPr In (Progressive)HDMI InYUV InCVBS Out                                                                                                    | for Hotel TV only         -         1         1         - (if not Hotel TV)         2 (1 via Scart, 1 via RCA)         1 Opt.         2 (1 via Scart, 1 via S-VHS)         1 through Scart 1         1 through DSUB-16         1 through DSUB-16         1 through DSUB-16         1 (via scart)                                                                                                    | for Hotel TV only                                                                                                    |
| Power Jack (12V, 1A)FRONT\SIDE CONNECTIONSS-video In (DIN)Video In (RCA)Audio In (2 RCA)HeadphoneVIDEO & GRAPHICS IN\OUTCVBS InRF InY\C InRGB+FB In-VideoRGB+HS, VS In -GraphicsYPbPr In (Progressive)HDMI InYUV InCVBS OutAUDIO IN\OUT                                                                                                    | for Hotel TV only         -         1         1         - (if not Hotel TV)         2 (1 via Scart, 1 via RCA)         1 Opt.         2 (1 via Scart, 1 via S-VHS)         1 through Scart 1         1 through DSUB-16         1         1         1         1         1         1         1         1         1         1         1         1         1         1         1         1         1         1         1         1         1         1         1         1         1         1         1         1         1         1         1         1         1         1         1                                                                                                    | for Hotel TV only                                                                                                    |
| Power Jack (12V, 1A)FRONT\SIDE CONNECTIONSS-video In (DIN)Video In (RCA)Audio In (2 RCA)HeadphoneVIDEO & GRAPHICS IN\OUTCVBS InRF InY\C InRGB+FB In-VideoRGB+HS, VS In -GraphicsYPbPr In (Progressive)HDMI InYUV InCVBS OutAUDIO IN\OUTStereo L, R In                                                                                             | for Hotel TV only         -         1         1         - (if not Hotel TV)         2 (1 via Scart, 1 via RCA)         1 Opt.         2 (1 via Scart, 1 via S-VHS)         1 through Scart 1         1 through DSUB-16         1         1         1         1         1         1         1         1         1         1         1         1         1         1         2         1         2         2         2         1         1         1         1         2         2         2         2         2         2         2         2         2         2         2         2                                                                                                    | for Hotel TV only                                                                                                    |
| Power Jack (12V, 1A)FRONT\SIDE CONNECTIONSS-video In (DIN)Video In (RCA)Audio In (2 RCA)HeadphoneVIDEO & GRAPHICS IN\OUTCVBS InRF InY\C InRGB+FB In-VideoRGB+HS, VS In -GraphicsYPbPr In (Progressive)HDMI InYUV InCVBS OutAUDIO IN\OUTStereo L, R InStereo L, R Out                                                                              | for Hotel TV only         -         1         1         - (if not Hotel TV)         2 (1 via Scart, 1 via RCA)         1 Opt.         2 (1 via Scart, 1 via S-VHS)         1 through Scart 1         1 through DSUB-16         1 through DSUB-16         1 (via scart)         2 (1 via 2RCA, 1 via Scart)         2 (1 via 2RCA, 1 via RCA output)                                                                                                    | for Hotel TV only                                                                                                    |
| Power Jack (12V, 1A)FRONT\SIDE CONNECTIONSS-video In (DIN)Video In (RCA)Audio In (2 RCA)HeadphoneVIDEO & GRAPHICS IN\OUTCVBS InRF InY\C InRGB+FB In-VideoRGB+HS, VS In -GraphicsYPbPr In (Progressive)HDMI InYUV InCVBS OutAUDIO IN\OUTStereo L, R InSubwoofer Out                                                                                | for Hotel TV only         Image: Image: Image                                                                      | for Hotel TV only                                                                                                    |
| Power Jack (12V, 1A)FRONT\SIDE CONNECTIONSS-video In (DIN)Video In (RCA)Audio In (2 RCA)HeadphoneVIDEO & GRAPHICS IN\OUTCVBS InRF InY\C InRGB+FB In-VideoRGB+HS, VS In -GraphicsYPbPr In (Progressive)HDMI InYUV InCVBS OutAUDIO IN\OUTStereo L, R InStereo L, R OutS\PDIF In                                                                     | for Hotel TV only         -         1         1         - (if not Hotel TV)         2 (1 via Scart, 1 via RCA)         1 Opt.         2 (1 via Scart, 1 via S-VHS)         1 through Scart 1         1 through DSUB-16         1 through DSUB-16         1 (via scart)         2 (1 via 2RCA, 1 via Scart)         2 (1 via scart, 1 via RCA output)         NO                                                                                                    | for Hotel TV only                                                                                                    |
| Power Jack (12V, 1A)FRONT\SIDE CONNECTIONSS-video In (DIN)Video In (RCA)Audio In (2 RCA)HeadphoneVIDEO & GRAPHICS IN\OUTCVBS InRF InY\C InRGB+FB In-VideoRGB+HS, VS In -GraphicsYPbPr In (Progressive)HDMI InYUV InCVBS OutAUDIO IN\OUTStereo L, R InStereo L, R OutS\PDIF InS\PDIF Out                                                           | for Hotel TV only         -         1         1         - (if not Hotel TV)         2 (1 via Scart, 1 via RCA)         2 (1 via Scart, 1 via S-VHS)         1 through Scart 1         1 through DSUB-16         1 through DSUB-16         1 (via scart)         2 (1 via 2RCA, 1 via Scart)         2 (1 via scart, 1 via RCA output)         NO         -                                                                                                    | for Hotel TV only         1         1         1         1         1         1         1         1         1         1         1         1         1         1         1         1         1         1         1         1         1         1         1         1         1         1         1         1         1         1         1         1         1         1         1         1         1         1         1         1         1         1         1         1         1         1         1         1         1         1         1         1         1         1         1 |
| Power Jack (12V, 1A)FRONT\SIDE CONNECTIONSS-video In (DIN)Video In (RCA)Audio In (2 RCA)HeadphoneVIDEO & GRAPHICS IN\OUTCVBS InRF InY\C InRGB+FB In-VideoRGB+HS, VS In -GraphicsYPbPr In (Progressive)HDMI InYUV InCVBS OutAUDIO IN\OUTStereo L, R InStereo L, R OutS\PDIF InS\PDIF InS\PDIF OutAudio Output Power (min)                          | for Hotel TV only         -         1         1         - (if not Hotel TV)         2 (1 via Scart, 1 via RCA)         1 Opt.         2 (1 via Scart, 1 via S-VHS)         1 through Scart 1         1 through DSUB-16         1 through DSUB-16         1 through DSUB-16         1 (via scart)         2 (1 via 2RCA, 1 via Scart)         2 (1 via scart, 1 via RCA output)         NO         -         16: 2 x 2W, 19: 2 x 2.5W         22: 2 x 3W                                                                                                    | for Hotel TV only                                                                                                    |
| Power Jack (12V, 1A)FRONT\SIDE CONNECTIONSS-video In (DIN)Video In (RCA)Audio In (2 RCA)HeadphoneVIDEO & GRAPHICS IN\OUTCVBS InRF InY\C InRGB+FB In-VideoRGB+HS, VS In -GraphicsYPbPr In (Progressive)HDMI InYUV InCVBS OutAUDIO IN\OUTStereo L, R InStereo L, R OutS\PDIF InS\PDIF OutAudio Output Power (min)Number of speakers                 | for Hotel TV only         -         1         1         - (if not Hotel TV)         2 (1 via Scart, 1 via RCA)         1 Opt.         2 (1 via Scart, 1 via S-VHS)         1 through Scart 1         1 through DSUB-16         1 through DSUB-16         1 through DSUB-16         1 (via scart)         2 (1 via 2RCA, 1 via Scart)         2 (1 via scart, 1 via RCA output)         NO         -         16: 2 x 2W, 19: 2 x 2.5W<br>22: 2 x 3W         2 (L+R)                                                                                                    | for Hotel TV only                                                                                                    |

| Туре                                          |                    | Hybrid Tuner or analog only                                               | Hybrid Tuner or analog only                                               |
|-----------------------------------------------|--------------------|---------------------------------------------------------------------------|---------------------------------------------------------------------------|
| Multisystem                                   |                    | No (PAL/SECAM BG/DK/I,<br>PAL/SECAM BG/L/L')                              | Yes                                                                       |
| Receiving System                              |                    | PAL/SECAM BG/DK/I/L/L' From<br>Service Menu, NTSC 4.43, 3.58<br>via scart | PAL/SECAM BG/DK/I/L/L' From<br>Service Menu, NTSC 4.43, 3.58 via<br>scart |
| Input Freq. Range (MHz)                       |                    | VHF (48,25-463,25MHz)<br>UHF (471,25-855,25MHz)                           | VHF (48,25-463,25MHz)<br>UHF (471,25-855,25MHz)                           |
| Tune down to 45,25MHz<br>Tune up to 855,25MHz |                    | YES                                                                       | YES                                                                       |
| Input Connector                               |                    | IEC 169-2, Female                                                         | IEC 169-2, Female                                                         |
| Aerial Input Impedance                        |                    | 75 Ohm (unbalanced)                                                       | 75 Ohm (unbalanced)                                                       |
| Tuning System                                 |                    | FST                                                                       | FST                                                                       |
| Tuning Control                                |                    | PLL                                                                       | PLL                                                                       |
| Antenna Loop Through                          |                    | NO                                                                        | NO                                                                        |
| RF Modulator                                  |                    | NO                                                                        | NO                                                                        |
| Channel Bandwidth                             |                    | 6\7\8 MHz Switchable                                                      | 6\7\8 MHz Switchable                                                      |
| ATS<br>(Automatic Tuning System)              |                    | Optional in Service Menu                                                  | Optional in Service Menu                                                  |
| Manual Search                                 |                    | YES                                                                       | YES                                                                       |
| AFT (Auto Fine Tuning)                        |                    | YES                                                                       | YES                                                                       |
| VIDEO & GRAPHICS<br>PROCESSING                |                    |                                                                           |                                                                           |
| Comb Fitler                                   |                    | 2D                                                                        | 2D (3D if no cost up)                                                     |
| DLTI, DCTI                                    |                    | YES                                                                       | YES                                                                       |
| Noise Reduction                               |                    | YES                                                                       | YES                                                                       |
| Sync On Green (SOG)<br>support on graphics    |                    | YES                                                                       | YES                                                                       |
| Gamma Correction                              |                    | YES                                                                       | YES                                                                       |
|                                               | De-interlacing     | 3D Frame Based Motion Adaptive                                            | 3D Frame Based Motion Adaptive                                            |
| Main Picture                                  | Noise Reduction    | YES                                                                       | YES                                                                       |
|                                               | Scaling            | YES                                                                       | YES                                                                       |
|                                               | Analog/Digitized   | Digitized                                                                 | Digitized                                                                 |
| Chroma Decoding                               | Standard           | PAL, SECAM, NTSC                                                          | PAL, SECAM, NTSC                                                          |
|                                               | Brightness         | YES                                                                       | YES                                                                       |
|                                               | Contrast           | YES                                                                       | YES                                                                       |
| Color Controls                                | Color\Saturation   | YES                                                                       | YES                                                                       |
|                                               | Color Temperature  | YES                                                                       | YES                                                                       |
|                                               | Tint               | YES                                                                       | YES                                                                       |
|                                               | HDMI 1.x Compliant | YES                                                                       | YES                                                                       |
| HDMI Receiver                                 | Resolution         | 1080i @50Hz                                                               | 1080i @50Hz                                                               |
|                                               | HDCP Support       | YES                                                                       | YES                                                                       |
| AV PIP                                        |                    | -                                                                         | -                                                                         |
| 2 Tuner PIP                                   |                    | -                                                                         | -                                                                         |
| Txt Pages                                     |                    | 8p                                                                        | 100p                                                                      |
| Fastext                                       |                    | YES                                                                       | YES                                                                       |
| Toptext                                       |                    | OPT via service menu                                                      | OPT via service menu                                                      |
| VPS/PDC/CNI                                   |                    | YES                                                                       | YES                                                                       |
| wss                                           |                    | YES                                                                       | YES                                                                       |
| AUDIO PROCESSING                              |                    |                                                                           |                                                                           |
| Standart<br>(BG, DK, L\L', I, M, N, BTSC)     |                    | BG, DK, L\L', I from service menu                                         | BG, DK, L\L', I from service menu                                         |

| Stereo Decoding<br>(German A2, Nicam, BTSC)       |                                                               | AV Stereo                   | YES                            |
|---------------------------------------------------|---------------------------------------------------------------|-----------------------------|--------------------------------|
| Dvnamic Bass                                      |                                                               | NO                          | NO                             |
| Equalizer                                         |                                                               | Bas/Treble                  | YES                            |
| Dual I-II                                         |                                                               | Opt.                        | Opt.                           |
| Virtual Surround                                  |                                                               | -                           | Opt.                           |
| Effect/Spatial                                    |                                                               | YES                         | If possible without cost up    |
| APPLICATIONS                                      |                                                               |                             |                                |
| Menu Svstem                                       | -                                                             | Beko System = IX            | Beko System, Grundig System    |
| Remote Control                                    |                                                               | Beko RC = IX                | Beko RC, Grundig RC, Daewoo RC |
| Supported Menu Languages                          |                                                               | = LW                        |                                |
|                                                   | 4:3                                                           | YES                         | YES                            |
|                                                   | 16:9                                                          | YES                         | YES                            |
| Picture Formats                                   | 14:9                                                          | YES                         | If possible without cost up    |
| (4:3, 16:9, 14:9, Panorama,                       | Panorama                                                      | If possible without cost up | If possible without cost up    |
| LetterBox, Subtitle)                              | Letterbox                                                     | If possible without cost up | If possible without cost up    |
|                                                   | Subtitle                                                      | If possible without cost up | If possible without cost up    |
|                                                   | Auto                                                          | YES                         | YES                            |
| Number of Program Storage                         |                                                               | 100                         | 100                            |
| No Ident Timer                                    |                                                               | YES                         | YES                            |
| Picture Freze                                     |                                                               | -                           | If possible without cost up    |
| AVL<br>(Automatic Volume Level)                   |                                                               | YES                         | YES                            |
| Swap/Zapp                                         |                                                               | Swap                        | Optional in Service Menu       |
| Child Lock / Panel Lock                           |                                                               | -/+                         | If possible without cost up    |
| Picture Format Switching<br>Through Scart (Pin 8) |                                                               | YES                         | YES                            |
| Auto RGB Detect<br>Through Scart1 (Pin 16)        |                                                               | YES                         | YES                            |
| DDC Support                                       |                                                               | YES                         | YES                            |
| Timer                                             |                                                               | Sleep                       | On/Off                         |
| Picture Smart Modes                               |                                                               | YES                         | YES                            |
| Sound Smart Modes                                 |                                                               | -                           | YES                            |
| Simple Hotel Mode                                 |                                                               | OPT.                        | OPT.                           |
| Software Update                                   |                                                               | YES (via Scart)             | YES (via Scart)                |
|                                                   | Stby to On in PC<br>Mode when last<br>watched is PC           | YES with VGA option         | YES                            |
| Wake Up in PC                                     | Stby to On<br>automatically when<br>PC signal is<br>available | NO                          | NO                             |
| SUPPORTED OUTPUTS<br>FOR DISPLAYS                 |                                                               |                             |                                |
| Single TTL support                                | 24-bit                                                        | YES                         | YES                            |
| Dual TTL support                                  | 48-bit                                                        | NO                          | NO                             |
| Single 10-bit TTL support                         | 30-bit                                                        | NO                          | NO                             |
| Dual 10-bit TTL support                           | 60-bit                                                        | NO                          | NO                             |
| Single LVDS support (8-bit)                       |                                                               | YES                         | YES                            |
| Dual LVDS support (8-bit)                         |                                                               | YES                         | YES                            |
| Single LVDS support (10-bit)                      |                                                               | NO                          | NO                             |
| Dual LVDS support (10-bit)                        |                                                               | NO                          | NO                             |
| Timing Control Support                            |                                                               | NO                          | NO                             |
| POWER SUPPLY                                      |                                                               |                             |                                |
| PSU Type                                          |                                                               | Internal                    | Internal                       |
| Ratings                                           | 16"W                                                          |                             |                                |

|                         | 19"W                             |                                         |                                         |
|-------------------------|----------------------------------|-----------------------------------------|-----------------------------------------|
|                         | 22"                              |                                         |                                         |
|                         | 26"                              |                                         |                                         |
|                         | 32"                              |                                         |                                         |
|                         | 37"                              |                                         |                                         |
| Input Range             |                                  | 140V-265V, 50, 60Hz                     | 140V-265V, 50, 60Hz                     |
| Groundless AC Plug      |                                  | Depends on Tests                        | Depends on Tests                        |
| St-By Power Consumption |                                  | <1W (<1.5W for IDTV)                    | < 1W                                    |
| REGULATIONS             |                                  |                                         |                                         |
| ЕМС                     |                                  | EN55020<br>EN55013<br>EN55022 (with PC) | EN55020<br>EN55013<br>EN55022 (with PC) |
| SAFETY                  |                                  | EN60065                                 | EN60065                                 |
| CABINET                 |                                  |                                         |                                         |
| Keyboard                | On\Off (Tact switch)             | YES                                     | YES                                     |
|                         | Volume Up                        | NO                                      | YES                                     |
|                         | Volume Down                      | NO                                      | YES                                     |
|                         | Program Up                       | NO                                      | YES                                     |
|                         | Program Down                     | NO                                      | YES                                     |
|                         | Menu                             | NO                                      | YES                                     |
|                         | Source                           | NO                                      | YES                                     |
| LED                     | Single color/Single<br>Intensity | NO                                      | NO                                      |
|                         | Single Color/Double<br>Intensity | YES                                     | YES                                     |
|                         | Multi color                      | NO                                      | NO                                      |
|                         | On Timer Led                     | NO                                      | NO                                      |